## Conta Única de Macau — Conta de utilizador de entidade Breve apresentação e instruções de utilização

## Índice

| Parte | : Breve apresentação da Conta de utilizador de entidade 2                                        |
|-------|--------------------------------------------------------------------------------------------------|
| 1.    | Introdução2                                                                                      |
| 2.    | Destinatários2                                                                                   |
| 3.    | Introdução sobre tipos de contas2                                                                |
| 4.    | Como utilizar os serviços electrónicos3                                                          |
| Parte | II: Instruções de utilização5                                                                    |
| 5.    | Activar a Conta de utilizador de entidade5                                                       |
| 6.    | Activar o Login do trabalhador (administrador)5                                                  |
| 7.    | Como fazer o acesso6                                                                             |
| 8.    | Consultar os dados da conta (incluindo o número de EUID)6                                        |
| 9.    | Como alterar a senha7                                                                            |
| 10.   | Como criar o Login do trabalhador ao pessoal sob dependência da entidade8                        |
| 11.   | Como alterar os dados do <i>Login</i> do trabalhador10                                           |
| 12.   | Como eliminar o <i>Login</i> do trabalhador12                                                    |
| 13.   | Como remover a competência de administrador do Login do trabalhador 14                           |
| 14.   | Introdução da utilização dos serviços electrónicos e grupos                                      |
| 15.   | Como gerir os subordinados na utilização dos serviços electrónicos indicados 15                  |
| 16.   | Como designar e remover a competência de "Administrador de serviços" do "Login do trabalhador" ? |
| 17.   | Utilização do serviço de notificações electrónicas                                               |

# Parte I: Breve apresentação da Conta de utilizador de entidade

#### 1. Introdução

No intuito de promover o desenvolvimento dos serviços electrónicos do Governo da Região Administrativa Especial de Macau e para alcançar os objectivos políticos relativamente à conta electrónica única e plataforma electrónica uniformizada, nos termos previstos no Regulamento Administrativo n.º 35/2018 e no Despacho do Chefe do Executivo n.º 301/2018, o Governo da RAEM lançou a "Conta Única de Macau" (doravante designada por "conta única"), de modo a que os utilizadores possam aceder aos diversos serviços electrónicos disponibilizados pelo Governo da RAEM através da plataforma electrónica uniformizada ou aplicação móvel, bem como, receber notificações personalizadas e consultar o andamento dos pedidos efectuados.

O sistema da conta única dispõe da conta de utilizador de pessoa singular para indivíduos e da Conta de utilizador de entidade para entidades (associação/fundação, sociedade comercial, e empresário comercial pessoa singular, etc.). O utilizador de entidade, através da sua conta, pode ter acesso aos serviços electrónicos destinados a entidades.

#### 2. Destinatários

Os destinatários da Conta de utilizador de entidade são pessoas colectivas (incluindo associações/fundações, sociedades comerciais etc.), empresários comerciais, pessoas singulares e organizações sem personalidade jurídica (incluindo órgãos de condomínio de prédios situados na RAEM).

#### 3. Introdução sobre tipos de contas

A entidade, depois de ter apresentado o pedido de Conta de utilizador de entidade, passa a ter o nome de utilizador e a senha da "Conta de utilizador de entidade", que apenas serve para remover a competência de administrador do *Login* do trabalhador. Para tornar mais fácil as operações das entidades e reforçar a utilidade, a Conta de utilizador de entidade dispõe ainda do "*Login* do trabalhador" para os trabalhadores designados a terem acesso a determinados serviços electrónicos, e do "*Login* do trabalhador (administrador)" para os trabalhadores delegados para a gestão da conta, incluindo a abertura, eliminação e administração do "*Login* do trabalhador".

Segue-se uma breve descrição sobre a Conta de utilizador de entidade, o *Login* do trabalhador (administrador) e o *Login* do trabalhador:

 Conta de utilizador de entidade: O titular que é pessoa colectiva, empresário comercial, pessoa singular ou organização sem personalidade jurídica, depois de ter apresentado o pedido, possui o nome de utilizador e a senha da "Conta de utilizador de entidade", que apenas serve para remover a competência do administrador do *Login* do trabalhador.

**Forma de abertura:** é gerada na sequência do pedido de abertura da Conta de utilizador de entidade junto do SAFP.

**Forma de eliminação:** a Conta de utilizador de entidade deve ser encerrada mediante pedido junto do SAFP.

2) Login do trabalhador (administrador): o Login do trabalhador com competência de administrador na conta é criado mediante procuração concedida pela entidade, para o uso do pessoal designado, de modo a ajudar o titular da conta de entidade na utilização dos serviços electrónicos disponibilizados pelos Serviços Públicos, podendo ainda efectuar a gestão de Login do trabalhador (incluindo a abertura e a eliminação) e designar o Login do trabalhador para utilizar determinados serviços e executar determinados trabalhos. A entidade deve solicitar, pelo menos, a abertura de um Login do trabalhador (administrador).

**Forma de abertura:** mediante pedido junto do SAFP, podendo ser apresentado juntamente com o pedido de abertura da Conta de utilizador de entidade.

**Forma de eliminação:** é eliminado pelo *Login* de trabalhador (administrador), sendo a competência de administrador removida pela Conta de utilizador de entidade ou pelo *Login* do trabalhador (administrador), sem necessidade de recorrer ao SAFP.

 Login do trabalhador: conta dos utilizadores que pertencem à mesma entidade e criado pelo próprio *Login* do trabalhador (administrador), de modo a ajudar a entidade em efectuar as diversas operações dos serviços electrónicos designados. Forma de abertura: é criado pelo próprio *Login* do trabalhador (administrador), sem necessidade de apresentar pedido junto do SAFP.

Forma de eliminação: é eliminado pelo Login de trabalhador (administrador).

#### 4. Como utilizar os serviços electrónicos

1) A entidade deve aceder aos serviços electrónicos designados e utilizá-los

mediante o Login do trabalhador (administrador) ou o Login do trabalhador;

2) A forma de utilização depende dos diversos serviços electrónicos, devendo a entidade efectuar a inscrição para a utilização dos serviços electrónicos de acordo com as exigências dos prestadores de serviços de aplicações (ou seja, os Serviços que disponibilizam os serviços).

## Parte II: Instruções de utilização

#### 5. Activar a Conta de utilizador de entidade

- Após a aprovação do pedido da Conta de utilizador de entidade, o telemóvel de Macau registado e associado à conta receberá uma mensagem de activação, onde consta a senha de activação, o número da entidade e o *website* de activação;
- 2) Prepare o recibo do pedido apresentado, onde consta o número do pedido;
- 3) Aceda ao *website* de activação e efectue a activação mediante o número do pedido, senha de activação e número da entidade. Depois da definição do nome de utilizador e da senha, a operação da activação já está concluída.

| Inserir informações da entidade                 |  |  |  |  |
|-------------------------------------------------|--|--|--|--|
| •                                               |  |  |  |  |
| Numero de pedido                                |  |  |  |  |
| Número da entidade                              |  |  |  |  |
| Senha de activação                              |  |  |  |  |
| J XOT É favor de introduzir as letras da figura |  |  |  |  |
| Seguinte 🔶                                      |  |  |  |  |

Activar a conta de utilizador de entidade

(Nota: Após definição, o nome de utilizador não pode ser alterado.)

#### 6. Activar o *Login* do trabalhador (administrador)

- Após a aprovação do pedido da Conta de utilizador de entidade, o número de telemóvel de Macau, que consta no pedido do *Login* do trabalhador (administrador) receberá uma mensagem de activação, onde consta a senha de activação, o número da entidade e o *website* de activação;
- 2) Concluída a activação da Conta de utilizador de entidade, aceda ao website de activação e efectue a activação mediante os dados do Login do trabalhador (administrador), senha de activação e número da entidade. Depois da definição do nome de utilizador e da senha, a operação da activação do Login de trabalhador (administrador) está concluída.

|      | Activar o Login do trabalhador                                                                |
|------|-----------------------------------------------------------------------------------------------|
| Pree | nchimento de dados pessoais                                                                   |
|      |                                                                                               |
| :    | Número do BIR                                                                                 |
| 1    | Não necessita de introduzir símbolos, por exemplo: para 1234567(8), insira apenas<br>12345678 |
|      | Tipo de cartão de identificação                                                               |
| i    | B.I.R. (Permanent) <                                                                          |
|      | Data de nascimento (ano/mês/dia)                                                              |
|      | 1990-01-01                                                                                    |
|      | Némera da antidada                                                                            |
| 101  | Numero da entidade                                                                            |
| 6    | Senha de activação                                                                            |
| U/   | <b>XXY</b> É favor de introduzir as letras da figura                                          |
| 🗆 Eu | ı (trabalhador) concordo que:                                                                 |

(Nota: Após definição, o nome de utilizador não pode ser alterado.)

#### 7. Como fazer o acesso

- Em regra, deve solicitar os meios de serviços de aplicações junto do Serviço que disponibiliza os serviços (como por exemplo *website*, aplicação para telemóvel, entre outros);
- Aceda aos serviços electrónicos e ao aceder, deve inserir o "número da entidade", para além do nome de utilizador e da senha, como se demonstra no quadro:

|        | Aceder                                    |
|--------|-------------------------------------------|
|        | Número da entidade                        |
| $\Box$ |                                           |
|        | Nome do Utilizador                        |
|        |                                           |
|        | Senha                                     |
|        |                                           |
|        | Aceder                                    |
|        | Instruções de pedido                      |
|        | Activar a conta de utilizador de entidade |
|        | Activar o Login do trabalhador            |
|        | Necessito de apoio 🕐                      |

(Nota: Se você digitar a senha errada por 10 vezes consecutivas, a conta será bloqueada, use a função "Redefinição da senha" em "Necessito de apoio" na parte inferior da página de login para redefinir a senha)

#### 8. Consultar os dados da conta (incluindo o número de EUID)

 O EUID constitui o número único de identificação do *Login* do trabalhador (incluindo do administrador) e fixado consoante os serviços electrónicos, podendo este número ser exigido para a respectiva identificação por determinados Serviços;

2) Ao fazer a consulta, aceda ao sistema (*website*: <u>https://entity-account.gov.mo/</u>); Versão: 2.0a Conta Única de Macau  Clique "Perfil" para consultar os dados básicos da conta, incluindo o EUID, que é um número único;

| GOV <b>.MO</b>       | Conta de utilizador de entidade — Login do trabalhador |                                 |  |  |  |  |  |
|----------------------|--------------------------------------------------------|---------------------------------|--|--|--|--|--|
| Perfil               | Dados do utilizador do 'login do trabalhador'          |                                 |  |  |  |  |  |
| 🔒 Alteração da senha | Dados do utilizador do 'login do trabalhador'          | Perfil                          |  |  |  |  |  |
| 🕪 Sair               | Entidade ou não                                        | Nome em chinês                  |  |  |  |  |  |
|                      | ×                                                      | 員                               |  |  |  |  |  |
|                      | Designação do utilizador                               | Nome em português               |  |  |  |  |  |
|                      | te                                                     | Te                              |  |  |  |  |  |
|                      | Número de telemóvel de Macau                           | Tipo de cartão de identificação |  |  |  |  |  |
|                      | 663                                                    | B.I.R. (Permanent)              |  |  |  |  |  |
|                      | E-mail                                                 | Número do BIR                   |  |  |  |  |  |
|                      | abc@com                                                | 1001****                        |  |  |  |  |  |
|                      | Estado de activação                                    | Data de nascimento              |  |  |  |  |  |
|                      | ✓                                                      | 198                             |  |  |  |  |  |
|                      | EUID                                                   |                                 |  |  |  |  |  |
|                      | CU00 08                                                |                                 |  |  |  |  |  |
|                      | Entidade                                               |                                 |  |  |  |  |  |
|                      | 02-0 1 Company                                         |                                 |  |  |  |  |  |
|                      |                                                        |                                 |  |  |  |  |  |

#### 9. Como alterar a senha

- 1) Aceda ao Sistema (*website*: <u>https://entity-account.gov.mo/</u>);
- Clique "Alteração da senha", e depois de ter inserido a "senha actual", insira a "nova senha" duas vezes para concluir a alteração da senha;

| GOV. <b>MO</b>     | Conta de utilizador de entidade — Login do trabalhador                                        |  |  |  |  |  |
|--------------------|-----------------------------------------------------------------------------------------------|--|--|--|--|--|
| 💄 Perfil           | Alteração da senha                                                                            |  |  |  |  |  |
| Alteração da senha | * Senha actual                                                                                |  |  |  |  |  |
| 🖙 Sair             |                                                                                               |  |  |  |  |  |
|                    | * Senha nova                                                                                  |  |  |  |  |  |
|                    | Mínimo de 8 caracteres, sendo obrigatório as letras em maiúscula e minúscula e os<br>números. |  |  |  |  |  |
|                    | * Reinsira a senha nova                                                                       |  |  |  |  |  |
|                    |                                                                                               |  |  |  |  |  |
|                    | Confirmação                                                                                   |  |  |  |  |  |

#### 10. Como criar o Login do trabalhador ao pessoal sob dependência da entidade

 Deve aceder ao sistema mediante o *Login* do trabalhador (administrador) (website: https://entity-account.gov.mo/);

Nota: A abertura do Login do trabalhador não carece de recorrer ao SAFP.

2) Clique "Lista das entidades" e nela, clique "Designação da entidade":

| 🛎 Perfil             | Lista das entidades |                     |                                                           |
|----------------------|---------------------|---------------------|-----------------------------------------------------------|
| 🔓 Alteração da senha | Lista das entidades |                     |                                                           |
| ➡ Sair               | Número da entidade  | Entity Chinese Name | Designação da entidade (Língua<br>portuguesa/estrangeira) |
| ENTIDADE             | 02-000021           | 公司 19               | Company 19                                                |

3) Depois de aceder às informações da entidade, clique "Lista de *Login* do trabalhador" :

| Informações do         | entidade  | Hiperligação                     |
|------------------------|-----------|----------------------------------|
| Número da<br>entidade  | 02-000021 |                                  |
| Entity Chinese<br>Name | 公司 19     | Lista de login do<br>trabalhador |

4) Neste momento, serão listados todos os *Logins* dos trabalhadores da entidade, e então clique "Criar *login* do trabalhador e estabelecer ligação com a entidade":

| Lista de login do tra                                                                    | balhador   |                  |          | Criar log             | gin do trabalhador e | e estabelecer  | ligação com a | entidade |
|------------------------------------------------------------------------------------------|------------|------------------|----------|-----------------------|----------------------|----------------|---------------|----------|
| Designação do Nome em Nome em Número do BIF<br>utilizador chinês português Número do BIF |            | Número do BIR    | Telefone | Senha de<br>activação | Activado             | Com<br>ligação | 3             |          |
|                                                                                          |            |                  |          |                       |                      | ~              |               | ٩        |
| testuser00                                                                               |            |                  |          | 66 3                  | ×                    | ~              | Válida        |          |
| testuser01                                                                               | 測試員工 19-01 | Test, User 19-01 | 100 1    | 66 3                  | ×                    | ~              | Válida        | <b>±</b> |
| testuser02                                                                               | 測試員工 19-02 | Test, User 19-02 | 100 2    | 66 3                  | ×                    | ~              | Válida        |          |

| 5) | Insira | os | dados | do | pessoal | e | clique | "Submete | er": |
|----|--------|----|-------|----|---------|---|--------|----------|------|
|    |        |    |       |    |         |   |        |          |      |

| sta das entidades / 02-000021 Company 19 / Lista de login do trabalhador / Criar login do trabalhador e estabelecer ligação com a entidade |
|----------------------------------------------------------------------------------------------------|
| Dados do utilizador do 'login do trabalhador'                                                                                              |
| Nome em chinês                                                                                                    |
|                                                                                                    |
| Nome em português                                                                                                    |
|                                                                                                    |
| Tipo de cartão de identificação                                                                                                    |
| B.I.R. (Permanent)                                                                                                    |
| Número do BIR                                                                                                    |
|                                                                                                    |
| Local de emissão                                                                                                    |
| Selecione ~                                                                                                    |
| Data de nascimento (ano/mês/dia)                                                                                                    |
| 1990-01-01                                                                                                    |
| Número de telemóvel de Macau                                                                                                    |
|                                                                                                    |
| -mail                                                                                                    |
|                                                                                                    |
|                                                                                                    |
| Submeter                                                                                                    |
| Voltar                                                                                                    |

6) Concluído, o *Login* do trabalhador que acabou de criar será demonstrado na lista dos trabalhadores:

| Designação do<br>utilizador | Nome em<br>chinês | Nome em<br>português | Número do BIR | Telefone | Senha de<br>activação | Activado | Com<br>ligação | 4 |
|-----------------------------|-------------------|----------------------|---------------|----------|-----------------------|----------|----------------|---|
|                             |                   |                      |               |          | ~ ·                   | ~        | ~              | Q |
| testuser00                  |                   |                      |               | 66 3     | ×                     | ~        | Válida         |   |
| testuser01                  | 測試員工 19-01        | Test, User 19-01     | 100 1         | 66 3     | ×                     | ~        | Válida         | 4 |
| testuser02                  | 測試員工 19-02        | Test, User 19-02     | 100 2         | 66 3     | ×                     | ~        | Válida         |   |
| Não activado                | 李大水3 LEI          | WATER3               | 200 1         | 66 3     | ×                     | ×        | Válida         |   |

7) Clique no Pessoal designado para aceder à função de emissão da senha de activação e a seguir, clique o ícone "SMS" em "Estado de activação" para enviar a mensagem para senha de activação:

| Estado de activaçã                               | ăo          | A Não activado |
|--------------------------------------------------|-------------|----------------|
| Última data de<br>envio da senha de<br>activação |             |                |
| Estado de activação                              | ×           |                |
| Enviar senha de<br>activação                     | 🗩 SMS       |                |
| Data de activação<br>da conta                    |             |                |
| EUID                                             | CU000000126 |                |
|                                                  |             |                |

8) Depois de ter recebido a mensagem, o pessoal active o próprio *Login* do trabalhador e defina o nome de utilizador e a senha de acesso, podendo então começar a utilizar os serviços electrónicos. (Nota: O nome de utilizador não pode ser alterado após definição.)

#### 11. Como alterar os dados do Login do trabalhador

- Deve aceder ao sistema mediante o *Login* do trabalhador (administrador) (*website*: <u>https://entity-account.gov.mo/</u>);
- Clique "Lista das entidades" e a seguir, "Designação da entidade" na "Lista das entidades":

| 💄 Perfil             | Lista das entidades |                     |                                                           |
|----------------------|---------------------|---------------------|-----------------------------------------------------------|
| 🔒 Alteração da senha | Lista das entidades |                     |                                                           |
| 🗭 Sair               | Número da entidade  | Entity Chinese Name | Designação da entidade (Língua<br>portuguesa/estrangeira) |
| ENTIDADE             | 02-000021           | 公司 19               | Company 19                                                |

3) Depois de ter acedido às Informações da entidade, clique "Lista de *Login* do trabalhador":

| Informações do         | entidade  | Hiperligação                     |
|------------------------|-----------|----------------------------------|
| Número da<br>entidade  | 02-000021 |                                  |
| Entity Chinese<br>Name | 公司 19     | Lista de login do<br>trabalhador |

4) Agora, serão listados todos os *Logins* dos trabalhadores da entidade, assim, clique "Nome de utilizador":

| Lista de login do tra       | balhador          |                      |               | Criar lo | gin do trabalhador    | e estabelecei | r ligação com a | entidade |
|-----------------------------|-------------------|----------------------|---------------|----------|-----------------------|---------------|-----------------|----------|
| Designação do<br>utilizador | Nome em<br>chinês | Nome em<br>português | Número do BIR | Telefone | Senha de<br>activação | Activado      | Com<br>ligação  | 4        |
|                             |                   |                      |               |          | ~ V                   | ~             | ~               | Q        |
| testuser00                  |                   |                      |               | 66       | ×                     | ~             | Válida          |          |
| testuser01                  | 測試員工 19-01        | Test, User 19-01     | 100           | 66 3     | ×                     | ~             | Válida          | ±        |
| testuser02                  | 測試員工 19-02        | Test, User 19-02     | 100 2         | 66       | ×                     | ~             | Válida          |          |
| Não activado                | 李大水3 LEI          | WATER3               | 2001          | 66 3     | ×                     | ×             | Válida          |          |

5) Na parte inferior da página estão demonstrados os dados dos subscritores, clique "Editar" e depois de ter alterado os dados, "Actualizar":

| Dados do utilizador do             | o 'login do trabalhador' |               |
|------------------------------------|--------------------------|---------------|
| Designação do utilizador           | testuser02               |               |
| Nome em chinês                     | 測試員工 19-02               |               |
| Nome em português                  | Test, User 19-02         |               |
| Tipo de cartão de<br>identificação | B.I.R. (Permanent)       |               |
| Número do BIR                      | 100 2                    | $\rightarrow$ |
| Local de emissão                   | Macau                    |               |
| Data de nascimento                 | 1980-                    |               |
| Número de telemóvel de<br>Macau    | 66 3                     |               |
| E-mail                             | abc@com                  |               |
| Ec                                 | litar                    |               |

| Nome em chinês          |             |
|-------------------------|-------------|
| 測試員工 19-02              |             |
| * Nome em português     |             |
| Test, User 19-02        |             |
| * Tipo de cartão de ide | ntificação  |
| B.I.R. (Permanent)      |             |
| * Número do BIR         |             |
| 100 2                   |             |
| * Local de emissão      |             |
| Macau                   |             |
| Data de nascimento (a   | no/mês/dia) |
| 1980-                   |             |
| * Número de telemóve    | l de Macau  |
| 66 3                    |             |
|                         |             |
| E-mail                  |             |
| abc@com                 |             |
|                         |             |
|                         | Actualizar  |
|                         |             |

#### 12. Como eliminar o Login do trabalhador

 Deve aceder ao sistema mediante o *Login* do trabalhador (administrador) (*website*: <u>https://entity-account.gov.mo/</u>);

Nota: A eliminação do *Login* do trabalhador (administrador) e do *Login* do trabalhador não carece de recorrer ao SAFP.

2) Clique "Lista das entidades" e nela, clique "Designação da entidade":

| 💄 Perfil             | Lista das entidades |                     |                                                           |
|----------------------|---------------------|---------------------|-----------------------------------------------------------|
| 🔓 Alteração da senha | Lista das entidades |                     |                                                           |
| 🗭 Sair               | Número da entidade  | Entity Chinese Name | Designação da entidade (Língua<br>portuguesa/estrangeira) |
| ENTIDADE             | 02-000021           | 公司 19               | Company 19                                                |

3) Depois de aceder às "Informações da entidade", clique "Lista de *Login* do trabalhador" no lado direito:

| Informações do         | entidade  | Hiperligação                     |
|------------------------|-----------|----------------------------------|
| Número da<br>entidade  | 02-000021 |                                  |
| Entity Chinese<br>Name | 公司 19     | Lista de login do<br>trabalhador |

4) Agora, serão listados todos os *Logins* dos trabalhadores da entidade, assim, clique no nome do trabalhador que pretenda eliminar:

| Lista de login do tra       | balhador          |                      |               | Criar lo | gin do trabalhador    | e estabelecei | r ligação com a | entidade |
|-----------------------------|-------------------|----------------------|---------------|----------|-----------------------|---------------|-----------------|----------|
| Designação do<br>utilizador | Nome em<br>chinês | Nome em<br>português | Número do BIR | Telefone | Senha de<br>activação | Activado      | Com<br>ligação  | 4        |
|                             |                   |                      |               |          | ~                     | ~             | ~               | Q        |
| testuser00                  |                   |                      |               | 66 3     | ×                     | ~             | Válida          |          |
| testuser01                  | 測試員工 19-01        | Test, User 19-01     | 100           | 66 3     | ×                     | ~             | Válida          | <b>±</b> |
| testuser02                  | 測試員工 19-02        | Test, User 19-02     | 100 2         | 66 3     | ×                     | ~             | Válida          |          |
| Não activado                | 李大水3 LEI          | WATER3               | 200 1         | 66 3     | ×                     | ×             | Válida          |          |

5) Depois de ter escolhido e feito o clique, serão demonstrados os dados do *Login* do trabalhador seleccionado, assim, clique no ícone "Editar" no quadro em baixo "Estado de ligação entre o *login* do trabalhador e a entidade":

| Dados do utiliz                    | zador do 'login do trabalh | nador'                                  | Estado de acti                                   | vação               |
|------------------------------------|----------------------------|-----------------------------------------|--------------------------------------------------|---------------------|
| Designação do<br>utilizador        | testuser02                 |                                         | Última data de<br>envio da senha<br>de activação |                     |
| Nome em<br>chinês                  | 測試員工 19-02                 |                                         | Estado de<br>activação                           | ✓                   |
| Nome em<br>português               | Test, User 19-02           |                                         | Data de<br>activação da                          | 2020-08-27 02:13:27 |
| Tipo de cartão<br>de identificação | B.I.R. (Permanent)         |                                         | EUID                                             | CU000000109         |
| Número do BIR                      | 100 2                      |                                         |                                                  |                     |
| Local de<br>emissão                | Macau                      |                                         |                                                  |                     |
| Data de<br>nascimento              | 1980-                      |                                         |                                                  |                     |
| Número de<br>telemóvel de<br>Macau | 66 3                       |                                         |                                                  |                     |
| E-mail                             | abc@ <b></b> .com          |                                         |                                                  |                     |
|                                    | Editar                     |                                         |                                                  |                     |
|                                    | Voltar                     |                                         |                                                  |                     |
| Estado de liga                     | ção entre o login do traba | alhador e a entidade                    |                                                  |                     |
| Entidade                           |                            | Estado de ligação<br>trabalhador e a er | entre o login do<br>ntidade                      | Editar              |
| 02-000021 C                        | ompany 19                  | Válida                                  |                                                  | → 🖉                 |

6) Selecione "Eliminado" em "Estado" e clique "Actualizar" para concluir a operação.

| Estado de ligação entre o login do trabalhador e a entidade |
|-------------------------------------------------------------|
| * Entidade                                                  |
| 02-000021 Company 19 ~                                      |
| * Utilizador                                                |
| CU000000109 ~                                               |
| * Estado                                                    |
| Válida                                                      |
| Válida                                                      |
| Eliminado                                                   |
| Actualizar                                                  |
| Voltar                                                      |

#### 13. Como remover a competência de administrador do Login do trabalhador

- Tanto a Conta de utilizador de entidade e o *Login* do trabalhador (administrador) podem remover a competência de administrador do *Login* do trabalhador, sem necessidade de recorrer ao SAFP. No entanto, importa observar que uma vez feita a remoção, a competência de administrador do *Login* do trabalhador só pode ser definida mediante pedido junto do SAFP.
- Para remover a competência de administrador do *Login* do trabalhador, aceda ao sistema mediante a Conta de utilizador de entidade ou o *Login* do trabalhador (administrador) (*website*: <u>https://entity-account.gov.mo/</u>);
- 3) Clique "Lista das entidades" e nela, clique "Designação da entidade":

| 💄 Perfil             | Lista das entidades |                     |                                                           |
|----------------------|---------------------|---------------------|-----------------------------------------------------------|
| 🔓 Alteração da senha | Lista das entidades |                     |                                                           |
| 🕪 Sair               | Número da entidade  | Entity Chinese Name | Designação da entidade (Língua<br>portuguesa/estrangeira) |
| ENTIDADE             | 02-000021           | 公司 19               | Company 19                                                |

4) Depois de aceder às "Informações da entidade", clique "Remover a competência de administrador do *Login* do trabalhador" no lado direito:

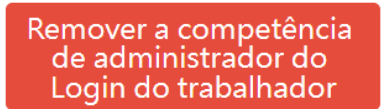

5) Depois de ter sido feito o acesso, no lado esquerdo, o quadro consta os *Logins* dos trabalhadores sem competência de administrador, e no lado direito, consta a Lista de *Login* do trabalhador com competência de administrador. A entidade pode clicar o botão de operação para a remoção, após o qual, clique "Actualizar".

| Remover a competência de administrador do Login do tra                                              | abalhador                                         |                                                        |
|----------------------------------------------------------------------------------------------------|---------------------------------------------------|--------------------------------------------------------|
| Após a remoção da competência de adr<br>administrador só pode ser definida mec                      | ministrador do Login do<br>diante pedido junto do | o trabalhador, a competência de<br>SAFP.<br>1          |
| testuser02 (CU000000109 測試員工 19-02 Test, User 19-02 )<br>CU000000126 (CU000000126 李大水3 LEI WATER3 ) | <ul> <li></li> <li>undo</li> <li>redo</li> </ul>  | testuser01 (CU000000108 測試員工 19-01 Test, User 19-01) 🔺 |
|                                                                                                    | Actualizar                                        |                                                        |
|                                                                                                    | Voltar                                            |                                                        |

(Nota: Uma vez feita a remoção, a competência de administrador só pode ser definida mediante pedido junto do SAFP.)

#### 14. Introdução da utilização dos serviços electrónicos e grupos

- 1) Depende dos diversos serviços electrónicos. Se o Serviço Público que disponibiliza o serviço permite a entidade utilizar o serviço electrónico sob a forma de gestão do sistema por delegação de poderes, depois da entidade efectuar a inscrição junto do respectivo Serviço Público para a utilização do serviço electrónico indicado, o Serviço Público irá permitir, que através do sistema, a entidade registada utilize os serviços electrónicos, a qual, neste caso, deverá, aceder ao sistema para designar o "*Login* do trabalhador" para a utilização dos serviços electrónicos indicados.
- 2) Devido à diferente natureza e forma de tratamento de cada serviço electrónico, os Serviços Públicos podem criar grupos para os serviços electrónicos, para que as entidades possam designar diferentes trabalhadores para desempenhar os respectivos trabalhos em diferentes grupos.
- 3) Exemplos de criação de grupos:
  - 3.1) Exemplo 1: Os serviços electrónicos dispõem de grupos de "Administrador" e "Operador", com competência e aplicações diferentes dentro dos serviços electrónicos, e a entidade designa "*Login* do trabalhador" como membro de determinado grupo, a fim de se proceder à respectiva operação;
  - 3.2) Exemplo 2: Na utilização dos serviços electrónicos, a entidade talvez precisa de tratá-los em locais diferentes, devendo assim em cada local dispor de grupos diferentes, para que as entidades possam designar diferentes trabalhadores para desempenhar os respectivos trabalhos em diferentes grupos.

#### 15. Como gerir os subordinados na utilização dos serviços electrónicos indicados

- A entidade deve, em primeiro lugar, requerer junto do respectivo Serviço Público a utilização do serviço electrónico, e uma vez concluído pode utilizá-lo ou efectuar a gestão, como por exemplo, designar "*Login* do trabalhador" para efeitos de utilização;
- Aceda ao sistema com o "Login do trabalhador (administrador) " ou o "Login do trabalhador" com competência de "Administrador de serviço" (website: <u>https://entity-account.gov.mo/</u>);
- Seleccione a "Lista de serviços" e serão demonstrados os serviços electrónicos disponíveis para a entidade:

| GOV. <b>MO</b>                  | Conta de utilizador de entidade — Login do trabalhador |                            |          |                     |            |  |                 |                                 |                  |  |
|---------------------------------|--------------------------------------------------------|----------------------------|----------|---------------------|------------|--|-----------------|---------------------------------|------------------|--|
| 🛎 Perfil                        | Serviços                                               |                            |          | Serviço             |            |  | Grupo de serv   | riço                            |                  |  |
| 🔒 Alteração da senha            | Serviço                                                | Designação                 |          | Serviço             |            |  | Grupo de serviç | D                               |                  |  |
| 04 Sair                         | 3/\$002                                                | Serviços de ass<br>ociação | <b>→</b> | Descrição           |            |  | Descrição       |                                 |                  |  |
| ENTIDADE                        |                                                        |                            |          | Serviços            |            |  | Lista de login  | do trabalhador                  |                  |  |
| SERVIÇO                         |                                                        |                            |          | Grupo de<br>serviço | Designação |  | EUID            | Designaçã<br>o do<br>utilizador | Nome<br>completo |  |
| Lista de serviços do<br>Governo |                                                        |                            |          | Sem dados           |            |  | Sem dados       |                                 |                  |  |

4) Seleccione o serviço pretendido, podendo assim consultar o grupo de serviços predefinidos (se tiver), seleccionando-o para verificar o pessoal designado, como mostra a figura seguinte, a entidade pode designar alguns trabalhadores para ser "Sign" dos "Serviços de associação" e alguns trabalhadores para ser "Submit" dos "Serviços de associação":

| GOV. <b>MO</b>                    | Conta de utilizador de entidade — Login do trabalhador |                                                                                    |                                                                                    |  |  |  |  |  |  |  |
|-----------------------------------|--------------------------------------------------------|------------------------------------------------------------------------------------|------------------------------------------------------------------------------------|--|--|--|--|--|--|--|
| 🚢 Perfil                          | Serviços                                               | Serviço                                                                            | Grupo de serviço                                                                   |  |  |  |  |  |  |  |
| 🔓 Alteração da senha              | Serviço Designação                                     | Serviço 3/S002                                                                     | Grupo de serviço 3/S002/G01                                                        |  |  |  |  |  |  |  |
| 01 Sair                           | 3/5002 Serviços de ass<br>ociação                      | SAFP Direcção dos Serviços de<br>Descrição Administração e Função Pública/Serviços | SAFP Direcção dos Serviços de<br>Descrição Administração e Função Pública/Serviços |  |  |  |  |  |  |  |
| ENTIDADE                          |                                                        | de associação                                                                      | de associação/Sign                                                                 |  |  |  |  |  |  |  |
| Lista das entidades               |                                                        | Serviços                                                                           | Lista de login do trabalhador 🛛 📋 🎿                                                |  |  |  |  |  |  |  |
| SERVIÇO                           |                                                        | Grupo de Designação                                                                | Designaçã                                                                          |  |  |  |  |  |  |  |
| 🚔 Lista de serviços do<br>Governo |                                                        |                                                                                    | EUID o do completo<br>utilizador                                                   |  |  |  |  |  |  |  |
|                                   |                                                        | S/SUZ/GUL Sign                                                                     | CU0000000 testuser02 Test, User                                                    |  |  |  |  |  |  |  |
|                                   |                                                        | 3/S002/G02 Submit 7                                                                | 109 19-02                                                                          |  |  |  |  |  |  |  |

5) Caso pretenda acrescentar ou alterar a lista de "*Login* do trabalhador" designado do grupo indicado, selecciona a "Lista de *Login* do trabalhador", como mostra a figura seguinte:

| GOV. <b>MO</b>         | C | Conta de utilizador de entidade — Login do trabalhador |                            |          |             |                                                  |                                |                  |                              |                                         |                  |
|------------------------|---|--------------------------------------------------------|----------------------------|----------|-------------|--------------------------------------------------|--------------------------------|------------------|------------------------------|-----------------------------------------|------------------|
|                        |   | Serviços                                               |                            |          | Serviço     |                                                  |                                | Grupo de servio  | ço                           |                                         |                  |
|                        |   | Serviço                                                | Designação                 |          | Serviço     | 3/\$002                                          |                                | Grupo de serviço | 3/S002/G01                   |                                         |                  |
|                        |   | 3/\$002                                                | Serviços de ass<br>ociação | <b>→</b> | Descrição   | SAFP Direcção dos Serv<br>Administração e Função | viços de<br>o Pública/Serviços | Descrição        | SAFP Direcçã<br>Administraçã | io dos Serviços de<br>io e Função Públi | e<br>ca/Serviços |
| ENTIDADE               |   |                                                        |                            |          |             | de associação                                    |                                |                  | de associaçã                 | o/Sign                                  |                  |
|                        |   |                                                        |                            |          | Serviços    |                                                  |                                | Lista de login d | o trabalhador                |                                         | ≡ <b>2</b> ₀     |
| SERVIÇO                |   |                                                        |                            |          | Grupo de    | Designação                                       |                                |                  |                              |                                         |                  |
| 📥 Lista de serviços do |   |                                                        |                            |          | serviço     | Designação                                       |                                | EUID             | Designaçã<br>o do            | Nome                                    |                  |
| Governo                |   |                                                        |                            |          | 3/\$002/G01 | Sign                                             | →                              |                  | utilizador                   | completo                                |                  |
|                        |   |                                                        |                            |          | 3/\$002/G02 | Submit                                           | ÷                              | CU000000<br>109  | testuser02                   | Test, User<br>19-02                     | <b>→</b>         |

6) A seguir, como mostra a figura seguinte, no lado esquerdo está a lista de trabalhadores não designados e no lado direito a lista de trabalhadores designados. A entidade pode clicar os botões de operação para o efeito e depois, clique o botão "Actualizar".

| 2 |                        |                                                      | 1 |
|---|------------------------|------------------------------------------------------|---|
|   | ×<br><<br>undo<br>redo | testuser02 (CU000000109 測試員工 19-02 Test, User 19-02) | A |
|   | Actualizar             |                                                      |   |
|   |                        | 2                                                    | 2 |

Como mostra a figura acima, "testuser02" pode utilizar os serviços do grupo de "Sign" dos "Serviços de associação".

### 16. Como designar e remover a competência de "Administrador de serviços" do *"Login* do trabalhador" ?

- O "Login do trabalhador" com competência de "Administrador de serviços" pode, através do sistema, designar o "Login do trabalhador" para utilizar os serviços electrónicos indicados (depende dos diversos serviços electrónicos, apenas aplicável aos Serviços Públicos que disponibilizam serviços para permitir que as entidades utilizem os serviços electrónicos sob a forma de gestão do sistema por delegação de poderes);
- Quando for necessário atribuir a competência de "Administrador de serviços" ao "Login do trabalhador", aceda ao sistema com "Login do trabalhador (administrador)" (website: <u>https://entity-account.gov.mo/</u>);
- Seleccione a "Lista das entidades", e a seguir, seleccione a designação da entidade:

| 💄 Perfil             | Lista das entidades |                     |                                                           |
|----------------------|---------------------|---------------------|-----------------------------------------------------------|
| 🔒 Alteração da senha | Lista das entidades |                     |                                                           |
| 🕪 Sair               | Número da entidade  | Entity Chinese Name | Designação da entidade (Língua<br>portuguesa/estrangeira) |
| ENTIDADE             | 02-000021           | 公司 19               | Company 19                                                |

4) Após o acesso às "Informações da entidade", seleccione a "Lista dos administradores de serviços" situada no lado direito:

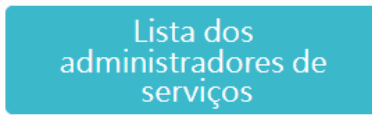

5) A seguir, como mostra a figura seguinte, no lado esquerdo está a lista de trabalhadores não designados e no lado direito a lista de trabalhadores designados como "Administrador de serviços", podendo a entidade clicar os botões de operação para o efeito de designação e remoção, e depois, clique o botão "actualizar".

| Lista dos administradores de serviços                                                             |   |             |                                                      |   |
|---------------------------------------------------------------------------------------------------|---|-------------|------------------------------------------------------|---|
|                                                                                                   | 2 |             |                                                      | 0 |
| testuser01 (CU000000108 測試員工 19-01 Test, User 19-01)<br>CU000000126 (CU000000126 李大水3 LEI WATER3) | ^ | ↓<br>><br>< | testuser02 (CU000000109 测試員工 19-02 Test, User 19-02) | * |
|                                                                                                   |   | undo        |                                                      |   |
|                                                                                                   | ¥ | redo        |                                                      | ¥ |
|                                                                                                   |   | Actualizar  |                                                      |   |
|                                                                                                   |   | Voltar      |                                                      |   |

#### 17. Utilização do serviço de notificações electrónicas

De acordo com a Lei n.º 2/2020 "Governação electrónica", caso as entidades pretendam receber notificações administrativas por meios electrónicos, podem aderir, previamente, ao serviço de notificações electrónicas previsto na lei. Os serviços públicos (remetentes) verificam, antes de promover uma notificação administrativa em determinado assunto, se o respectivo destinatário aderiu ao serviço de notificações electrónicas para esse assunto e, em caso afirmativo, a notificação é obrigatoriamente feita através do serviço de notificações electrónicas.

As entidades que pretendam usar o serviço de notificações electrónicas devem designar "Administrador de notificações electrónicas" mediante o login do trabalhador (administrador) e apenas o "Administrador de notificações electrónicas" pode operar e, em representação da entidade, receber e verificar as notificações electrónicas dos determinados assuntos pelo seguinte modo:

- 1) Em primeiro lugar, adicione o Login do trabalhador designado (incluindo administrador) como "Administrador de notificações electrónicas":
  - 1.1) Aceda ao sistema mediante o Login do trabalhador (administrador). Website: <u>https://entity-account.gov.mo/</u>.
  - 1.2) Seleccione "Lista de serviços do Governo"→ "3/1047 Conta Única de Macau"→ "3/1047/N01 Notifications - Electronic Notification Managers"

| 💄 Perfil             | Serviços |                         | Serviço |                     | Grupo de se                                             | Grupo de serviço    |                                                                                     |                     |
|----------------------|----------|-------------------------|---------|---------------------|---------------------------------------------------------|---------------------|-------------------------------------------------------------------------------------|---------------------|
| 🔒 Alteração da senha | Serviço  | Designação              |         | Serviço             | 3/1047                                                  | Grupo de<br>serviço | 3/1047/N01                                                                          |                     |
| 🕪 Sair               | 3/1047   | Conta Única<br>de Macau | •       | Descrição           | SAFP Direcção dos Serviços de<br>Administração e Função |                     | SAFP Direcção dos S<br>Administração e Fur                                          | erviços de<br>Inção |
| ENTIDADE             |          |                         |         |                     | Pública/Conta Única de Macau                            |                     | Pública/Conta Única de<br>Macau/Notifications - Electronic<br>Notification Managers |                     |
| Lista das entidades  |          |                         |         | Serviços            |                                                         |                     |                                                                                     |                     |
| SERVIÇO              |          |                         |         | Grupo de<br>servico | Designação                                              | Lista de logi       | n do trabalhador                                                                    |                     |
| Governo              |          |                         |         | 3                   | Notifications                                           | EUID                | Designação<br>do utilizador                                                         | Nome<br>completo    |
|                      |          |                         |         | 3/1047/N0           | 1 Notification<br>Managers                              | Sem dados           |                                                                                     |                     |

1.3) Clique no ícone para adicionar o pessoal designado ao "Administrador de notificações electrónicas" ou remover o pessoal. Depois, clique no "Actualizar" para concluir.

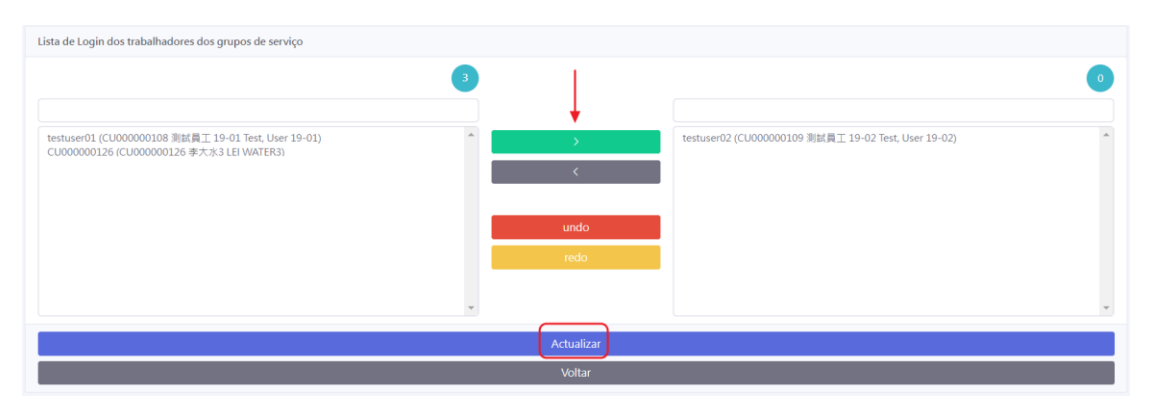

 Adicione ao Serviço de notificações electrónicas os assuntos que pretende ser notificados por meio electrónico:

(Atenção: Após terem sido adicionados ao Serviço de notificações electrónicas, <u>não poderão ser cancelados da forma online</u>, devendo as entidades deslocar-se aos locais de serviços para tratar o seu cancelamento.)

- 2.1) Inicie sessão na aplicação ou na versão web (<u>https://mo.gov.mo</u>) da conta única (conta de utilizador de entidade) através do "Administrador de notificações electrónicas". Seleccione "Notificação" e a seguir, clique no "Gerir as suas notificações electrónicas" na "Notificação electrónica". Pressione "Adicionar" no "Adicionadas", escolha os assuntos que pretende ser notificados por meio electrónico e depois, clique no "+" para o adicionamento.
  - Aplicação da conta única:

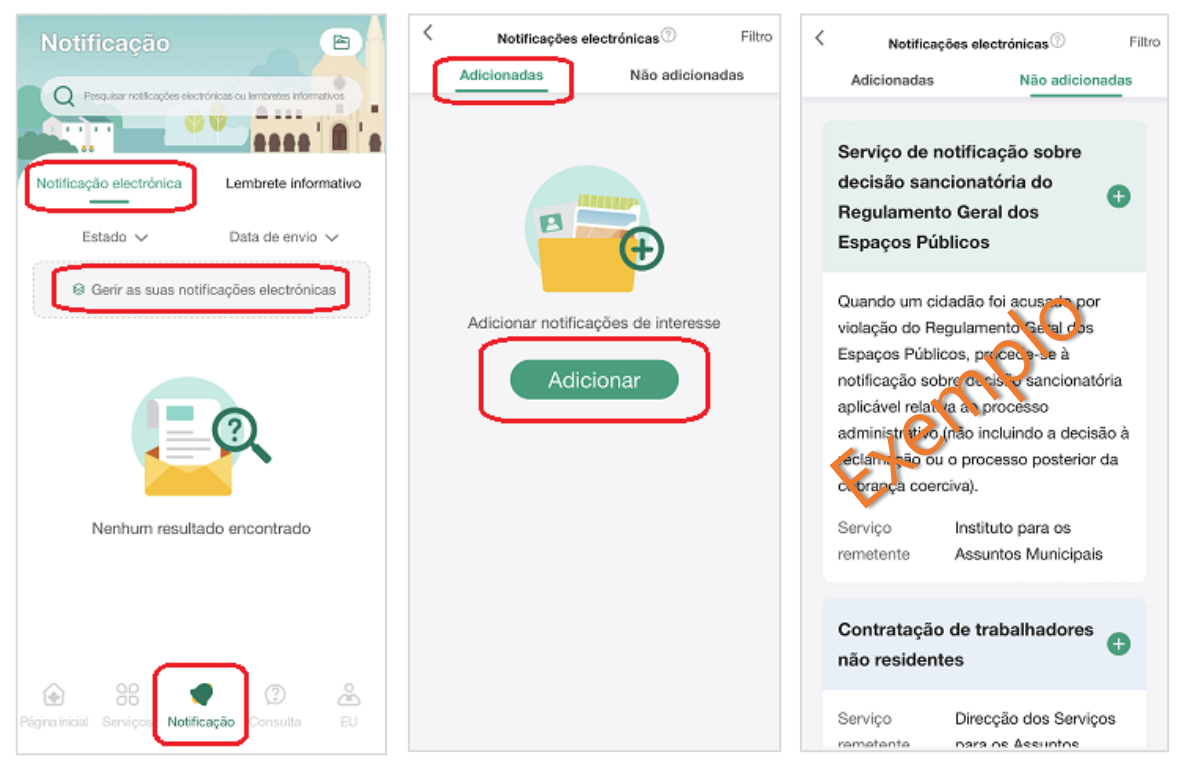

Versão web da conta única:

Conta Única de Macau

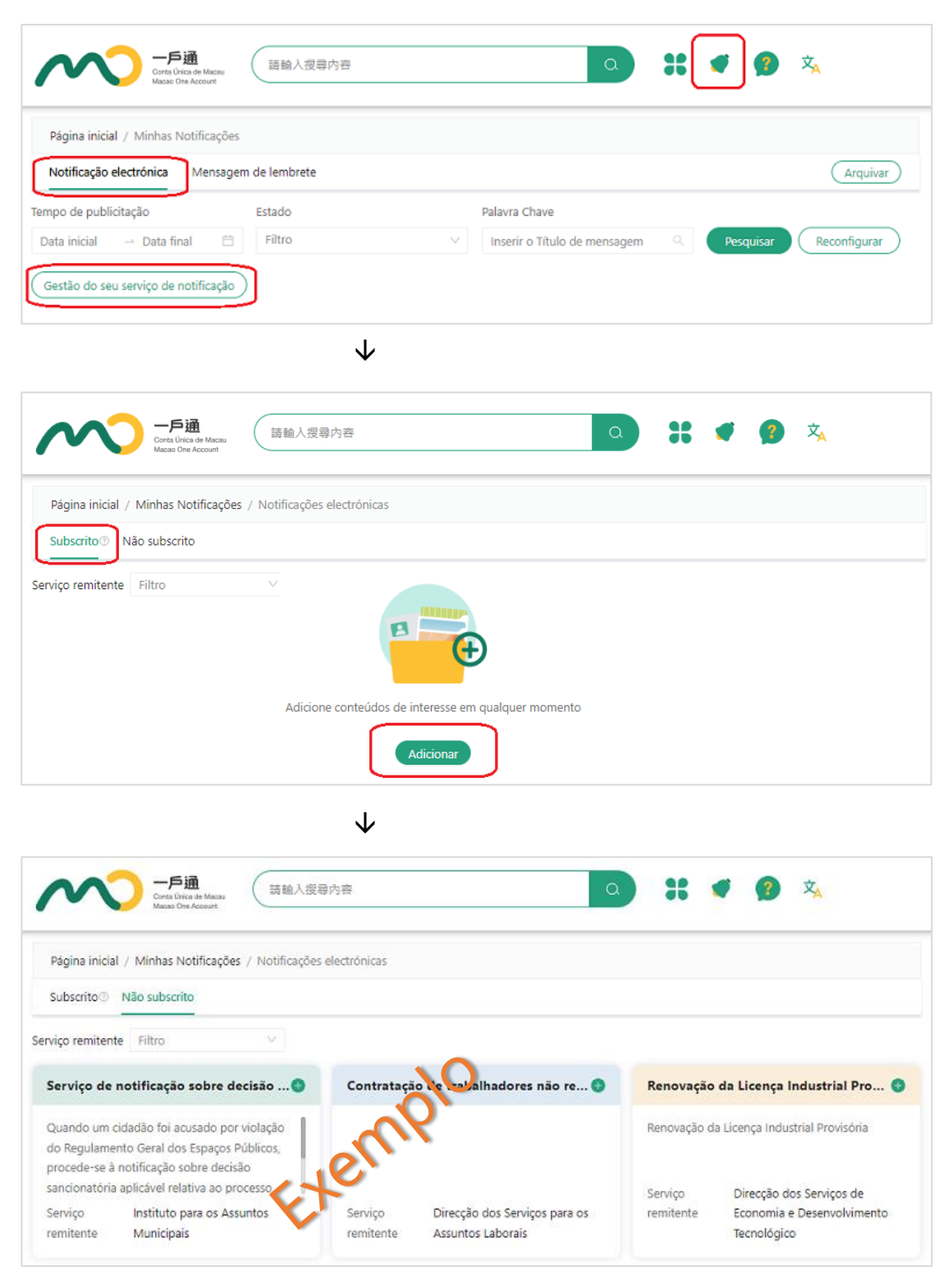

2.2) Concluídos os passos referidos, o "Administrador de notificações electrónicas" terá a competência de receber e verificar, em representação das respectivas entidades, as notificações electrónicas dos assuntos adicionados no serviço de notificação electrónica.